## ふくしんバンキングアプリ 利用開始方法

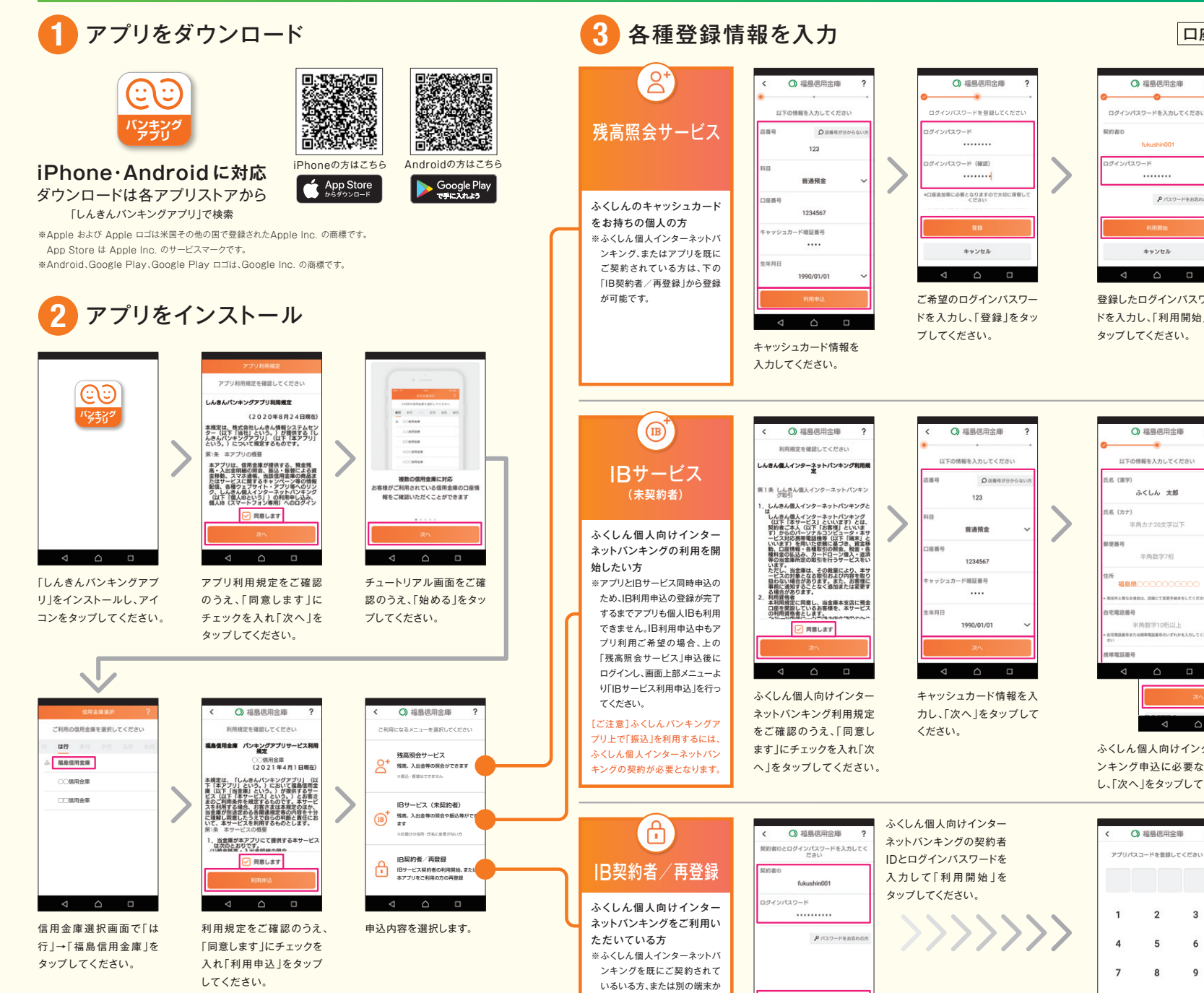

## キャッシュカード暗証番号 をご準備ください。 口座番号

○ 福島信用金庫 ? Ξ

Rinero fukushin001 V O

○ 福島信用金庫

アプリパスコードを登録してください

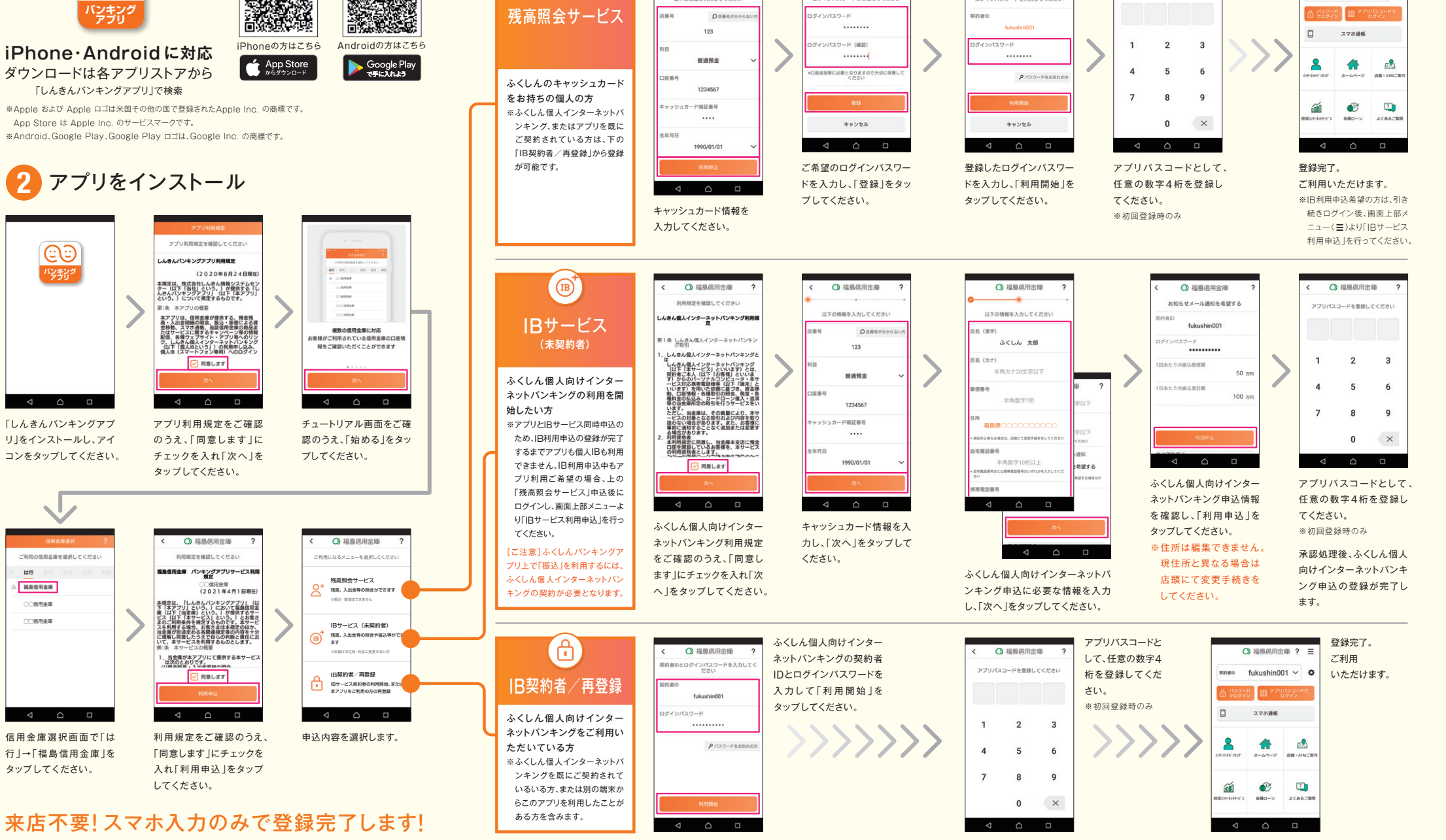